# CIRCULAR SAF05OCT23 (Actualización ERECAUDA)

Relacionado con el Sistema "E **RECAUDA** (Sistema de Recaudación de la Administración Pública Nacional)" publicada en la página del LMGAL en el apartado Pago Electrónico.

Se comunica a los padres / tutores que a partir del 01 de noviembre del corriente, se dará de baja el formulario acuse de pago, es

por eso que a continuación se procede a recordarles los pasos a seguir para generar la boleta VEP de la manera correcta, e indicar al

alumno al que corresponde el pago, para así nosotros poder identificar al mismo para su correspondiente facturación.

#### PASO 1

Seleccionar el modo de pago a realizar

- CON CLAVE FISCAL
- SIN CLAVE FISCAL

### PASO 2

Tipear el código 374 en ambas barras, corroborando que indique "Estado Mayor General del Ejército Argentino"

#### PASO 3

Seleccionar la sección **EDUCACIÓN** y una vez desplegadas las opciones **SELECCIONAR U2291-<u>LMGAL</u>** (Liceo Militar General Araoz de Lamadrid)

IMPORTANTE CORROBORAR QUE HAYAN SELECCIONADO CORRECTAMENTE EL INSTITUTO.

### PASO 4

A continuación, solo completar los campos en **COLOR AMARILLO** y **OBSERVACIONES**. Donde indica **CUIL DEL CONTRIBUYENTE** debe colocar el CUIL del padre/tutor/ persona que realice el pago. (**NO DEL ALUMNO**)

## **MUY IMPORTANTE A TENER EN CUENTA**

En el campo de OBSERVACIONES debe colocar los siguientes datos:

- NOMBRE Y APELLIDO DEL ALUMNO
- CURSO O GRADO EN EL QUE SE ENCUENTRA
- A QUÉ MES CORRESPONDE EL PAGO A REALIZAR. En caso de que no se complete este campo de manera correcta, el pago NO PODRÁ SER IDENTIFICADO PARA SU FACTURACIÓN.

| Contribuyente / Deudo   | r CUIT/CUIL/CDI                               |                                      |            | ~ |
|-------------------------|-----------------------------------------------|--------------------------------------|------------|---|
| Deservicesión           |                                               |                                      |            |   |
| Denominación            |                                               |                                      |            |   |
| Obligado / Usuario      |                                               |                                      |            |   |
| Denominación            |                                               |                                      |            |   |
| Moneda de Pago Pl       | ESO ARGENTINO                                 |                                      |            |   |
| Importe de Pago         |                                               |                                      |            |   |
| ocumento de Instrucciór | 1                                             | Norma de Resp                        | paldo      |   |
| Тіро                    |                                               | Tipo                                 |            |   |
| Número                  |                                               | Número                               |            |   |
| Año                     |                                               | Año                                  |            |   |
| Seleccionar archivo Sin | archicionados 🗙                               |                                      |            |   |
| Observaciones           |                                               | ALUMNO                               |            |   |
| :                       | CURSO O GRADO EN EL C<br>A QUÉ MES CORRESPONE | QUE SE ENCUENTR<br>DE EL PAGO A REAL | A<br>.IZAR |   |
|                         |                                               |                                      |            |   |
| Jatos de Contacto       |                                               |                                      |            |   |

PASO 5

Dirigirse al apartado de DATOS DE CONTACTO y completar con un correo electrónico y un número de teléfono.

Dicho correo electrónico debe encontrarse activo ya que al mismo se le enviará el recibo de pago una vez facturado.

### PASO 6

Por último, deberá de copiar el código que le aparecerá en pantalla en letras minúsculas y finalizar así la realización de la boleta VEP.

### PASO 7

Imprimir la boleta VEP generada para realizar el pago, NO PAGAR MOSTRANDO LA BOLETA DESDE LA PANTALLA DEL CELULAR, ya que es posible que dicho pago no impacte.

# REALIZAR UNA SOLA BOLETA POR EL MONTO TOTAL A 'PAGAR

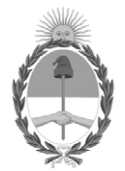

República Argentina - Poder Ejecutivo Nacional 1983/2023 - 40 AÑOS DE DEMOCRACIA

### Hoja Adicional de Firmas Circular

Número:

Referencia: Circular Actualización ERECAUDA (Baja formulario acuse de pago)

El documento fue importado por el sistema GEDO con un total de 2 pagina/s.